## Kurzanleitung für MEMOplanner

Schritt-für-Schritt-Anleitung zum Hinzufügen, Bearbeiten und Löschen von Aktivitäten.

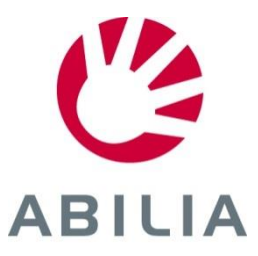

Seite 1 (8)

- 1. drücken.
- 2. Neu oder Von Standardaktivität auswählen.

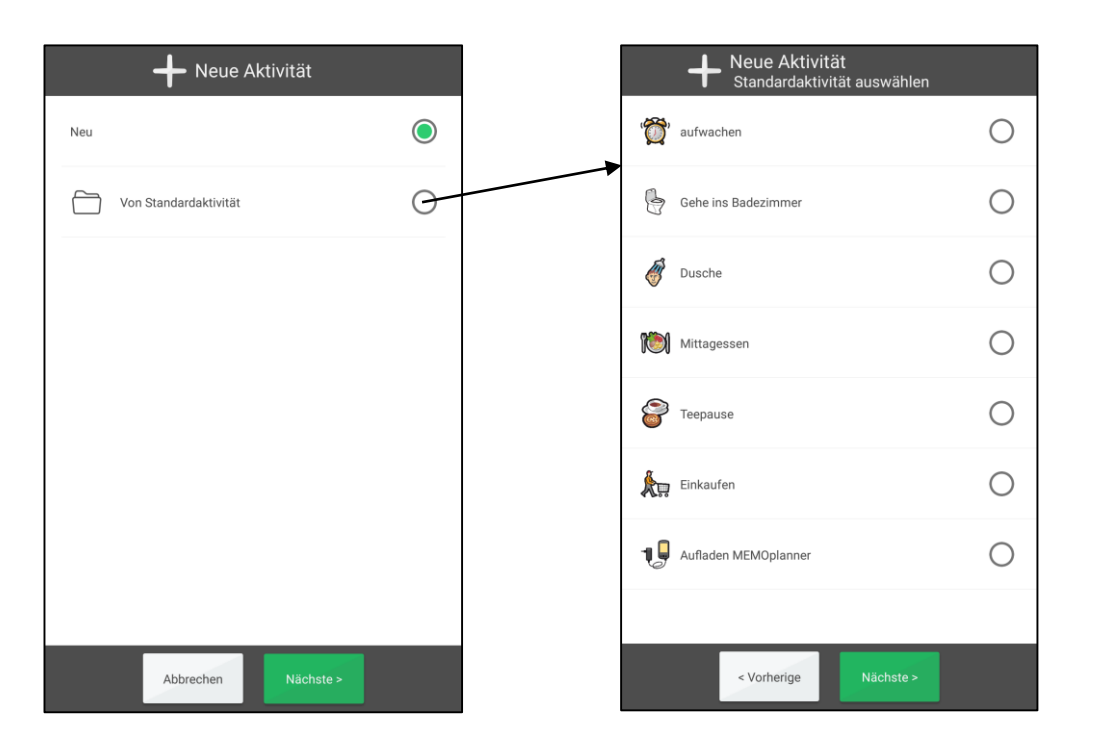

*Mit bereits vorbereiteten Aktivitäten geht es schnell und einfach.* 

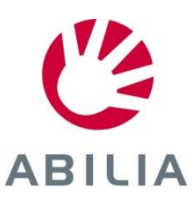

Seite 2 (8)

- 3. Bild auswählen (optional).
- 4. Namen eingeben.

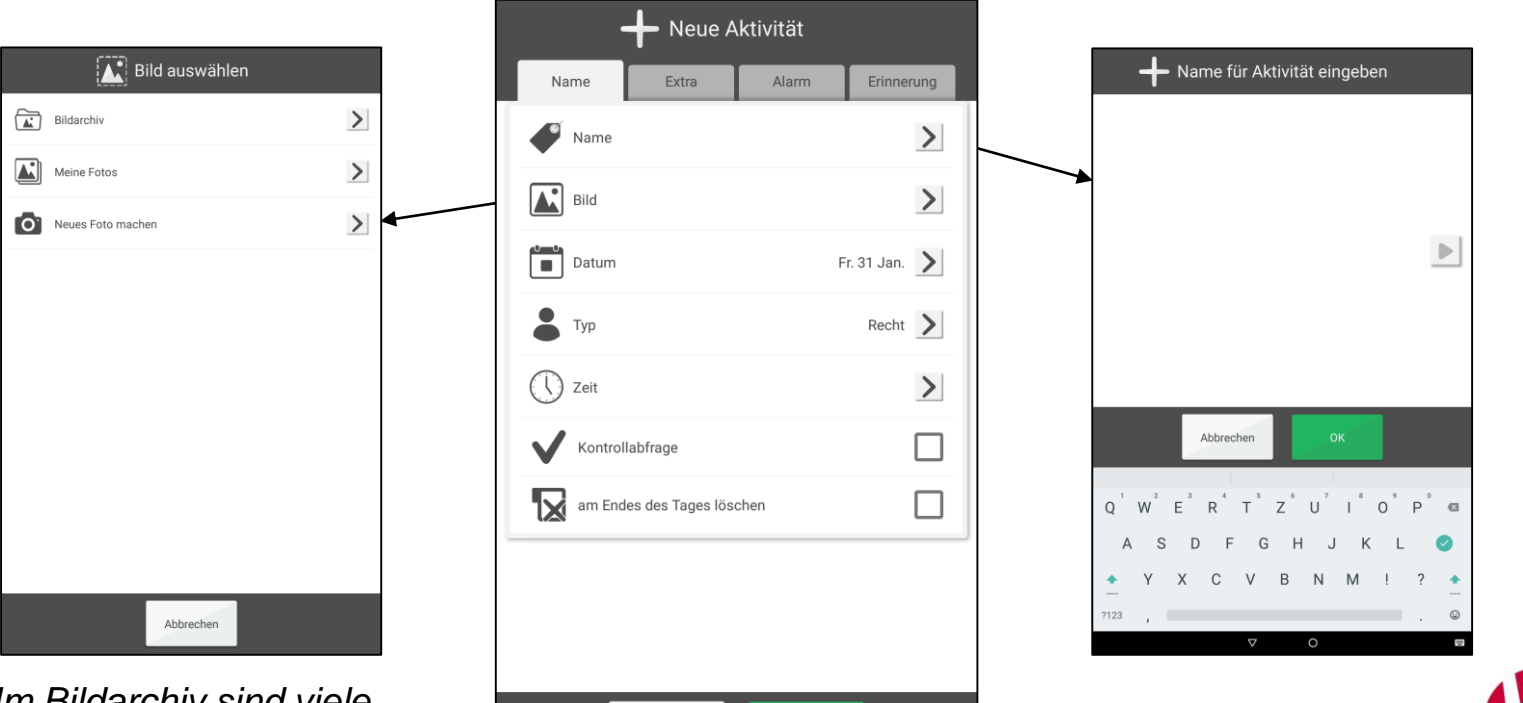

ABILIA

< Vorherige

Im Bildarchiv sind viele Bilder vorhanden; Sie können jedoch auch Ihre eigenen Bilder verwenden.

Seite 3 (8)

- 5. Datum auswählen.
- 6. Typ auswählen.

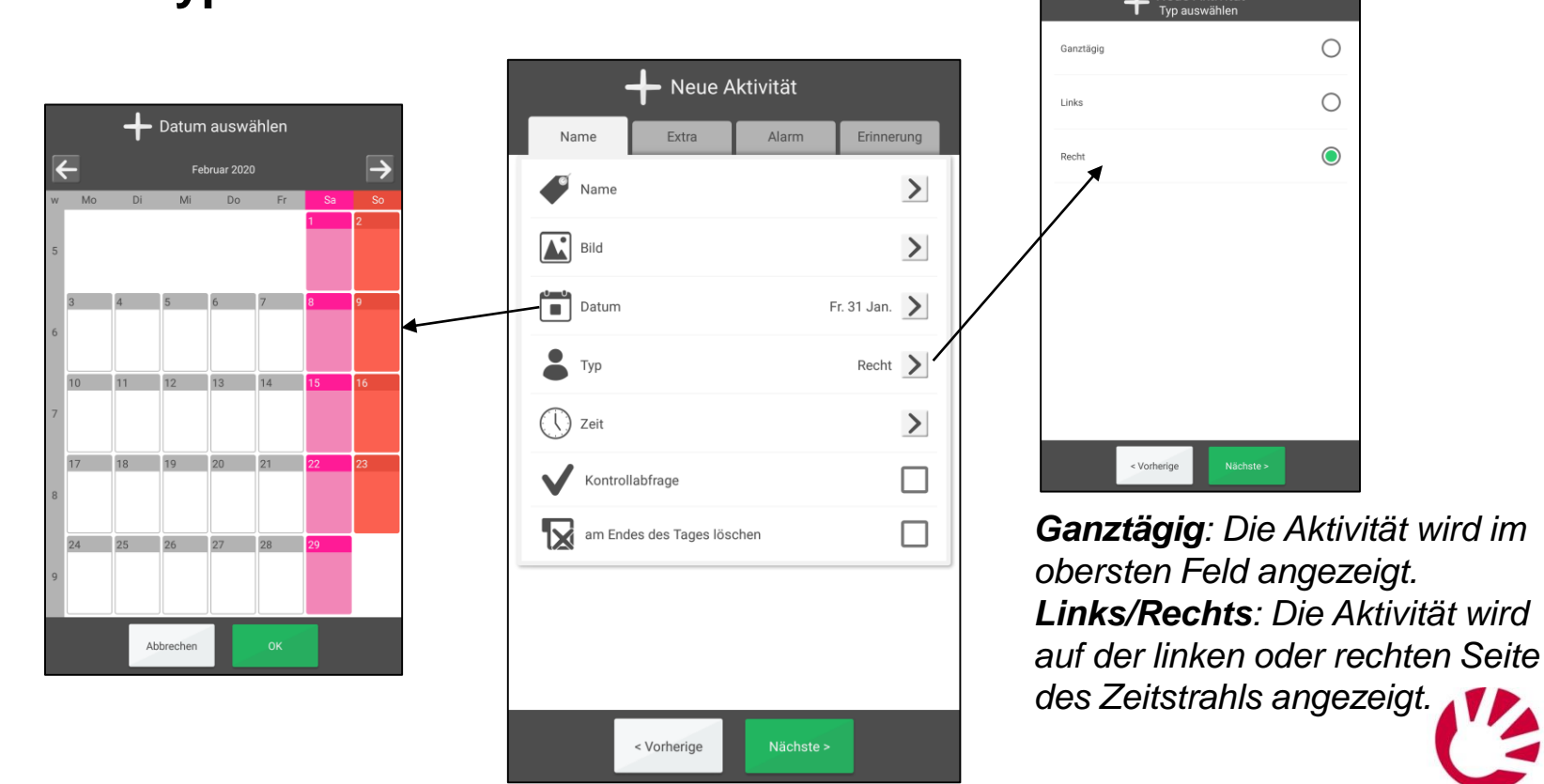

Neue Aktivität

Ο

Ο

 $\bigcirc$ 

ABILIA

Seite 4 (8)

- 7. Uhrzeit auswählen (Endzeit ist optional).
- 8. Kontrollierbar und Löschen nach auswählen (optional).

|                       | Neue Aktivität              |                                                              |
|-----------------------|-----------------------------|--------------------------------------------------------------|
| Zeit einstellen 13:40 | Name Extra Alarm Erinnerung |                                                              |
|                       | Name >                      | Wenn "Kontrollierbar"                                        |
| Startzeit: 16:00      | Bild                        | ausgewählt ist:                                              |
| Endezeit::            | Datum Fr. 31 Jan. 🔰         | Sie konnen pruten, ob die<br>Aktivität erledigt ist, und Sie |
| 1 2 3                 | Typ Recht                   | können sie eindeutig im                                      |
| 4 5 6                 | C Zeit                      | Kalender sehen.                                              |
| 789                   | Kontrollabfrage             |                                                              |
|                       | am Endes des Tages löschen  | Mann Lässhan nachú                                           |
|                       |                             | wenn "Loscnen nach"<br>ausgewählt ist: Die Aktivität         |
|                       |                             | wird am nächsten Tag aus dem                                 |
| Aublechen             |                             | Kalender entfernt.                                           |
|                       | < Vorherige Nächste >       |                                                              |
|                       |                             | ABILI                                                        |

#### Zusatzfunktion hinzufügen – Checkliste Seite 5 (8)

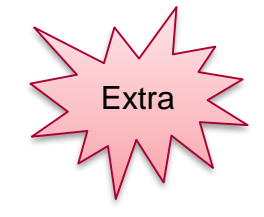

- 9. Auf die Registerkarte Zusatz oder auf Weiter drücken, um zu speichern.
- 10. Checkliste hinzufügen auswählen. Vorbereitete Checkliste auswählen, falls verfügbar. Oder eine neue Checkliste mit einzelnen Aufgaben erstellen (Bild und Text).

| Extra Alarm   Frinnerung   n auswählen   ifunktion ausgewählt   ifunktion ausgewählt   inzufügen   nzufügen                                                                                                    | Extra Alarm   in auswählen   afunktion ausgewählt   hinzufügen   nzufügen   Inzufügen Oerken an Oerken an Oerk | 🕂 Neue Aktivität            |                           |          |                                         |
|----------------------------------------------------------------------------------------------------|----------------------------------------------------------------------------------------------------|-----------------------------|---------------------------|----------|-----------------------------------------|
| n auswählen<br>hrunktion ausgewählt<br>hinzufügen<br>nzufügen                                                                                                    | n auswählen<br>afunktion ausgewählt<br>hinzufügen<br>nzufügen                                                                                                    | lame Extra Alarm Erinnerung | + Checkliste aus          | wählen   | Aktivität bearbeiten                    |
| ifunktion ausgewählt  inzufügen  nzufügen  nzu | afunktion ausgewählt<br>hinzufügen<br>nzufügen                                                                                                    | inktion auswählen           | 2. Pack trainingskleidung | •        | Name Extra Alarm                        |
| hinzufügen Neucheckliste O Senken an                                                                                                    | hinzufügen nzufügen Neu checkliste Neu checkliste                                                                                                    | ktrafunktion ausgewählt     | 👸 Denken an               | 0        | Text eingeben                           |
| nzufügen                                                                                                    | nzufügen                                                                                                    | e hinzufügen                | Neucheckliste             | 0        | Trainingskleidung einpacken Ö Denken an |
|                                                                                                    |                                                                                                    | nzufügen                    |                           |          |                                         |
|                                                                                                    |                                                                                                    |                             | 1                         |          |                                         |
|                                                                                                    |                                                                                                    |                             | Abbrechen                 | ок       | Abbrechen Speichern                     |
| Abbrechen OK Speichern                                                                                                    | Abbrechen OK Speichem                                                                                                    |                             |                           |          | Oder eine                               |
| Abbrechen OK Abbrechen Speichem                                                                                                    | Abbrechen OK Abbrechen Speichen Oder eine                                                                                                    |                             | Mit bereits               | n        | neue                                    |
| Abbrechen OK<br>Mit bereits<br>vorbereiteten                                                                                                    | Abbrechen     OK       Mit bereits     Oder eine       Norbereiteten     Oter eine                                                                                                    | < Vorherige Nächste >       | Checklisten               | aeht es  | Checkliste                              |
| ✓ Vortherige     Nächste>                                                                                                    | ✓ Vortherige Nächste>                                                                                                    |                             | schnell und               | einfach. |                                         |

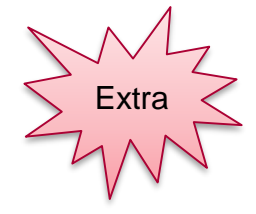

ABILIA

# Aktivität hinzufügen – Alarm

- 11. Auf die Registerkarte **Alarm** oder auf **Weiter** drücken, um zu speichern.
- 12. Auswählen, wie der Alarm für die Aktivität ausgegeben werden

soll.

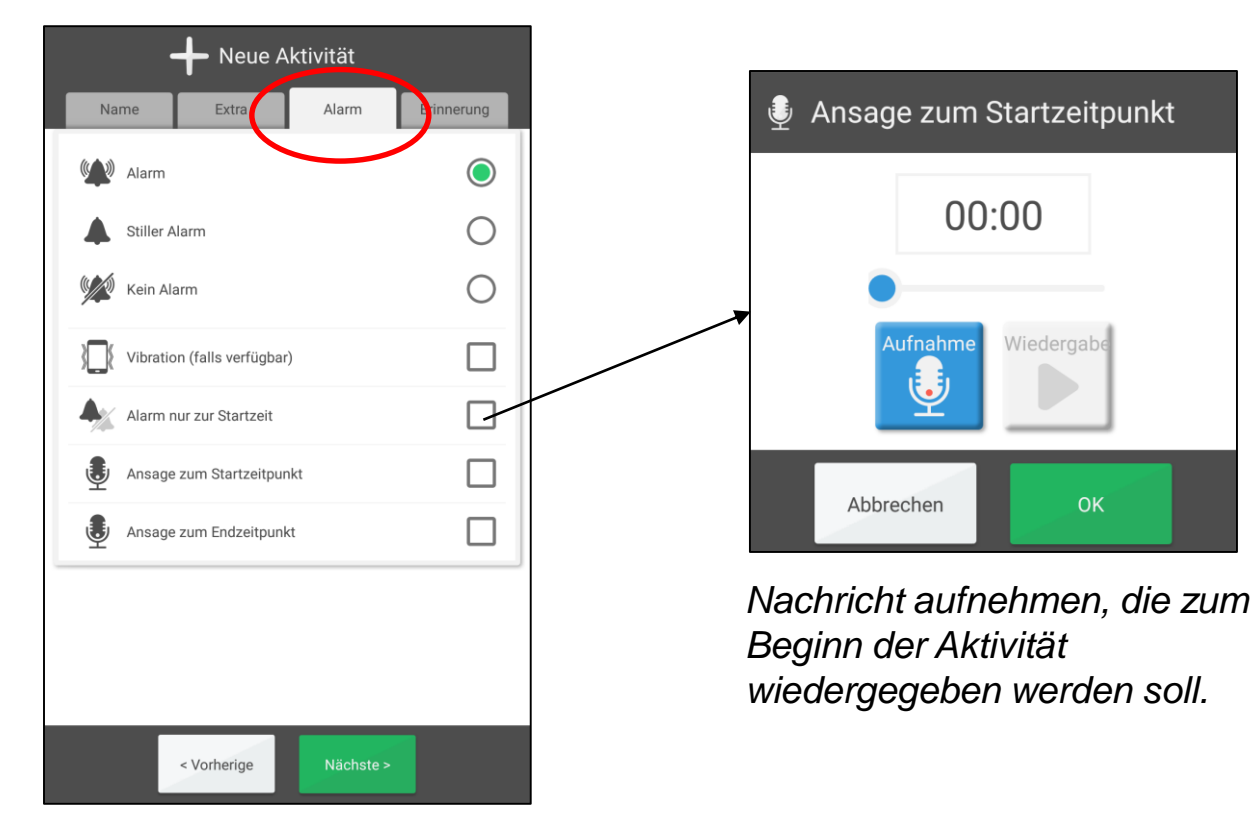

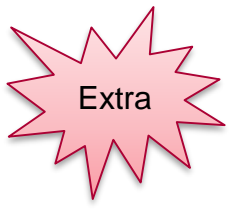

# Aktivität hinzufügen – Erinnerung

Seite 7 (8)

- 13. Auf die Registerkarte **Erinnerung** oder auf **Weiter** drücken, um zu speichern.
- 14. Auswählen, ob vor dem Beginn der Aktivität Erinnerungen ausgegeben werden sollen.

| 5 Minuter    | ı  |  |
|--------------|----|--|
| 15 15 Minute | en |  |
| 30 Minute    | en |  |
| 1) 1 Stunde  |    |  |
| 2 2 Stunder  | n  |  |
| 24) 1 Tag    |    |  |
|              |    |  |
|              |    |  |
|              |    |  |

#### Aktivität hinzufügen – Speichern Seite 8 (8)

- 15. Auswählen, ob die Aktivität einmal oder mehrmals stattfinden soll.
- **16. Speichern** drücken. Die Aktivität ist nun gespeichert und wird im Kalender angezeigt.

|                   |                    |                       |                   |       |    |        | Heue Ak<br>Wiederke | tivität<br>hrend |                                                |       |
|-------------------|--------------------|-----------------------|-------------------|-------|----|--------|---------------------|------------------|------------------------------------------------|-------|
| Monatlich         |                    |                       |                   |       |    | Einmal | ۲                   | Wöchentlich      |                                                |       |
|                   | ╋<br>₩i            | ue Aktiv<br>ederkehre | ität<br>Ind: Mona | tlich |    |        |                     |                  | H Neue Aktivität<br>Wiederkehrend: Wöchentlich |       |
| 1                 | 2                  | 3                     | 4                 | 5     | 6  |        | Wöchentlich         | G                | Mo Di Mi Do Pr Sa                              | So    |
| 7                 | 8                  | 9                     | 10                | 11    | 12 |        | Vierzehntägig       | 0                | Kein Enddatum                                  |       |
| 13                | 14                 | 15                    | 16                | 17    | 18 | •      | Monatlich           | 0                |                                                |       |
| 19                | 20                 | 21                    | 22                | 23    | 24 |        |                     |                  |                                                |       |
| 25                | 26                 | 27                    | 28                | 29    | 30 |        | Jährlich            | 0                |                                                |       |
| 31                |                    |                       |                   |       |    |        |                     |                  |                                                |       |
| Kein En           | ddatum             |                       |                   |       |    |        |                     |                  |                                                |       |
|                   | < Vo               | rherige               | Näch              | ste > |    |        |                     |                  | < Vorherige Nächste >                          |       |
| Tag<br>Enc<br>aus | e u<br>Idat<br>wäl | nd<br>tum<br>hlei     | 1                 |       |    |        | < Vorherige         | Speichern        | Wochentage und<br>Enddatum<br>auswählen        | ABILI |

## Aktivität bearbeiten oder löschen

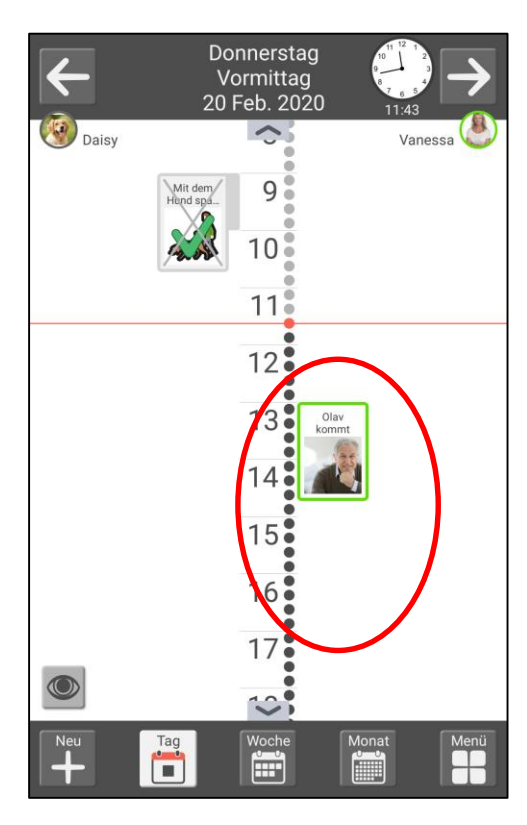

Im Tageskalender auf die Aktivität drücken.

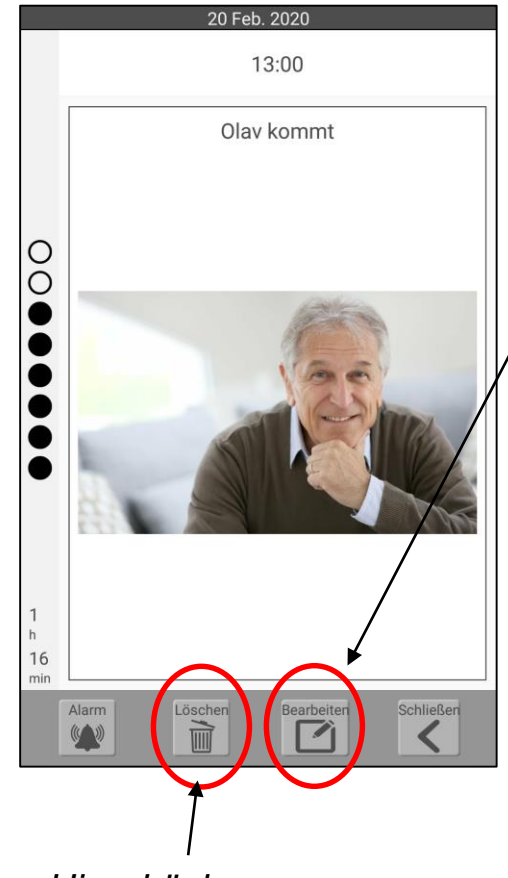

Hier drücken, um die Aktivität zu **löschen**  Hier drücken, um die Aktivität zu **bearbeiten** 

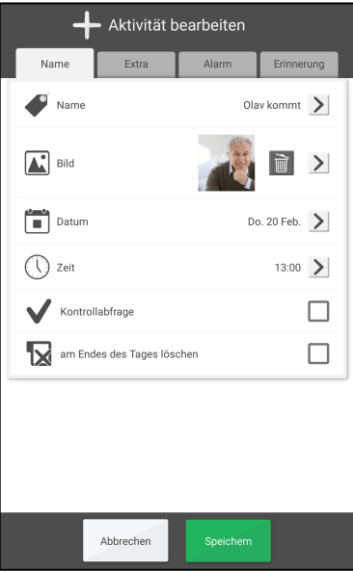

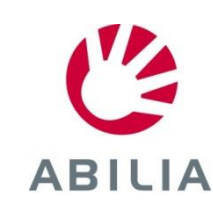

## Zwischen Zeitstrahl und Liste wechseln

Groß

Aa

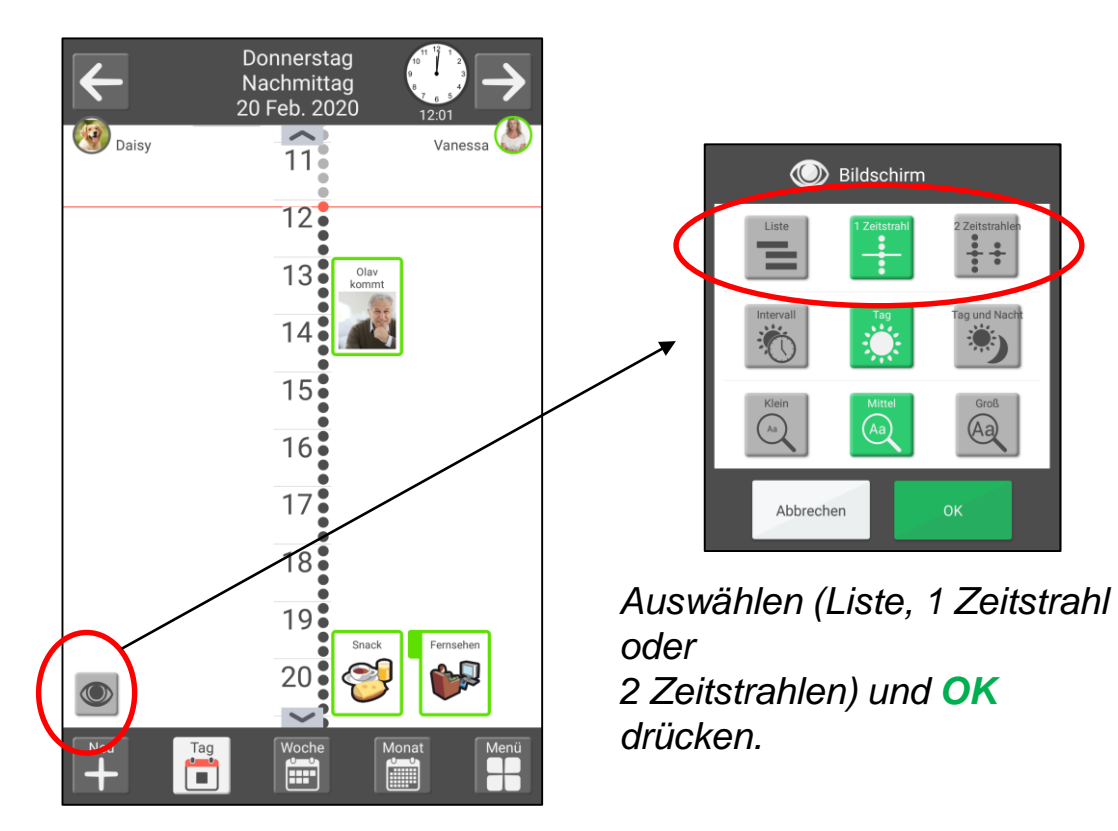

Auf das "Auge" drücken.

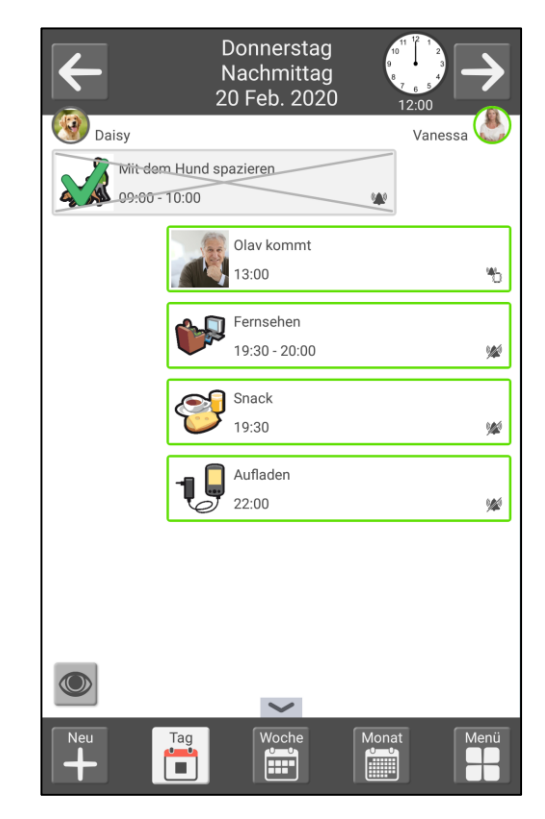

Die Tagesansicht wird nun als Liste angezeigt.

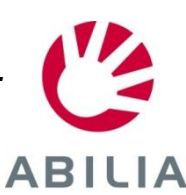

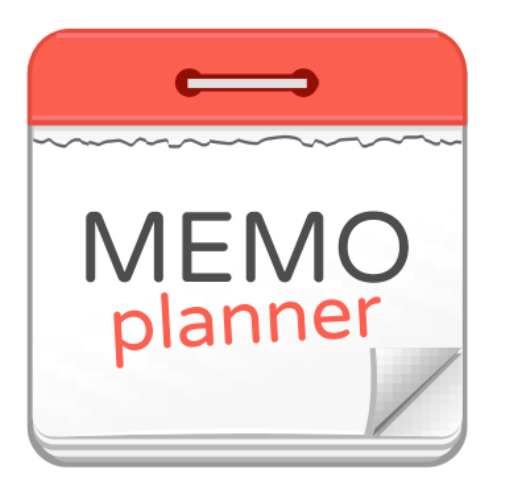

## Ein Hilfsmittel für Sicherheit und Unabhängigkeit

Lesen Sie mehr auf www.abilia.com

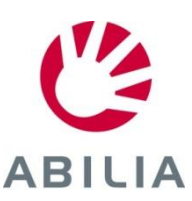